# 血液化学検査機器 IDEXX カタリストOne (Catalyst One\* Chemistry Analyzer) 希釈測定手順

## 希釈が必要な検査

希釈は検査値が測定範囲を超えた場合、あるいは検体が非直線性や無効な結果をもたらす干渉物質(例:薬物)を含む場合に実施 する必要があります。IDEXX カタリストOne\*は自動希釈(機器が検体と希釈液を混合)および手動希釈(ユーザーが機器外で希 釈)に対応しています。

重要:電解質、NH3、UPC、トータルT<sub>4</sub>(血清総サイロキシン)、FRU、SDMA、TBAの検査を実施する場合は、検体を希釈しない でください。

### 自動希釈のセット手順

希釈を促すメッセージが表示された場合、以下の手順で希釈を行います。

- 1. カタリスト ピペットチップをセットします。
- 2. 検体をセットします。
- 3. スライドをセットします。
- 空のカタリストサンプルカップ(以下、サンプルカップ)を、左の希釈用カップ ホルダーにセットします。
- 5. サンプルカップに希釈液(生理食塩水0.9%)を300 µL入れ、右の希釈用カップホルダーにセットします。 注意:希釈が必要なスライドのみをセットしてください。クリップ全体をセットしないでください。

#### 手動希釈のセット手順【2倍希釈検体を調製する場合】

- 希釈する検体量を正確に計り、サンプルカップに静かに分注します。次に、同量の希釈液(生理食塩水0.9%)を正確に計り、上記の検体に分注します。
- 2. 検体と希釈液をしっかりと混合し、混合した検体に気泡が残 らないようにします。
- IDEXX ベットラボ ステーション (IDEXX VetLab\* Station) に患者情報を入力します。
- 4. カタリスト ピペットチップをセットします。
- 5. 希釈済み検体をセットします。
- 6. スライドをセットします。

**注意:**希釈が必要なスライドのみをセットしてください。 クリップ全体をセットしないでください。

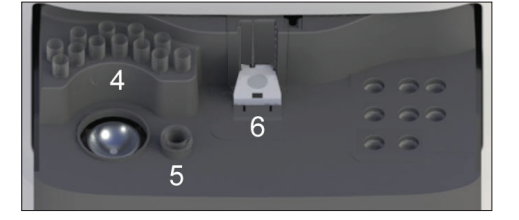

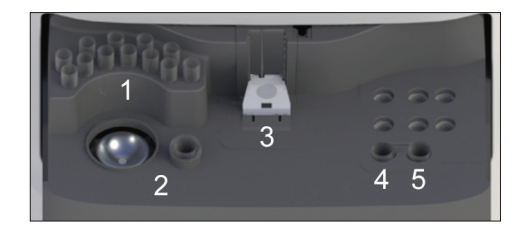

#### 手動希釈

液量は参考例です。混合した検体をサンプルカップの 目盛り300 μLまで入れます。 検体比率 + 希釈液比率 = 比率合計(希釈倍率)

| 検体比率       | 希釈液比率      | 比率合計<br>(希釈倍率) |
|------------|------------|----------------|
| 1 (100 µL) | 0          | 1<br>(希釈なし)    |
| 1 (100 μL) | 1 (100 µL) | 2              |
| 1 (100 μL) | 2 (200 µL) | 3              |
| 1 (100 μL) | 3 (300 μL) | 4              |
| 1 (100 μL) | 4 (400 μL) | 5              |
| 1 (100 μL) | 5 (500 μL) | 6              |
| 1 (100 μL) | 6 (600 μL) | 7              |
| 1 (100 μL) | 7 (700 μL) | 8              |
| 1 (100 μL) | 8 (800 μL) | 9              |
| 1 (100 µL) | 9 (900 µL) | 10             |

IDEXX カタリストOne/動物用一般医療機器/臨床化学分析装置

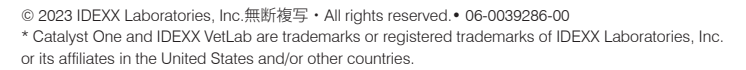

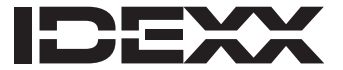